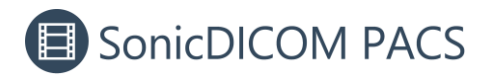

# **Integration with RadiAnt DICOM Viewer**

RadiAnt DICOM Viewer offers a user-friendly interface and advanced tools for 3D functions. You can open the selected studies/series/instance stored in SonicDICOM PACS on RadiAnt DICOM Viewer. This makes it easier to use RadiAnt DICOM Viewer's 3D functionality.

### **1. Install RadiAnt DICOM Viewer**

Install RadiAnt DICOM Viewer from here:

https://www.radiantviewer.com/dicom-viewer-manual/installation.html

# 2. Setup DICOM Connection on RadiAnt DICOM

#### Viewer

1. Open RadiAnt DICOM Viewer and click "Search and download studies from

PACS locations".

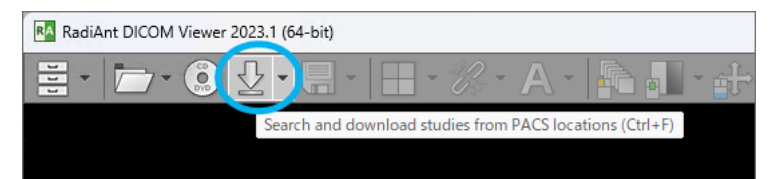

2. Click a cog icon.

| RA Search and dow | nload studies | from PACS locations |      |          |            |
|-------------------|---------------|---------------------|------|----------|------------|
|                   | ~             | All modalities      | ~    | All date | s          |
| Patient name      | ~             | Enter patient name  |      |          |            |
| Study date        | Patient r     | name                | Date | ofbirth  | Patient ID |
|                   |               |                     |      |          |            |

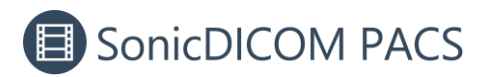

3. Enter SonicDICOM PACS's IP address, port number, AE title, and Description.

| RA PACS configuration | n           |            |             | ×                 |
|-----------------------|-------------|------------|-------------|-------------------|
| Listener port: 11112  | My AE title | RADIANT    |             | Advanced settings |
| PACS locations        |             |            |             | #↓↑ ✓             |
| IP address            | Port AE ti  | tle        | Description | Retrieve p        |
|                       |             |            |             |                   |
|                       |             |            |             |                   |
|                       |             |            |             |                   |
|                       |             |            |             |                   |
|                       |             |            |             |                   |
| IP address            | Port        | AE title   | Description |                   |
| 192.168.10.40         | 104         | Provider 1 | SonicDICOM  | <b>•</b> • •      |
|                       |             |            |             |                   |
|                       |             |            |             | Save Cancel       |

You can check SonicDICOM PACS information on: Admin Settings > Server >

Connection

#### TIPS: The default values of SonicDICOM PACS:

- IP Address: Check individually (it is different depending on each environment)
- Port Number: 104
- AE Title: Provider1
- 4. Click "+".

| A PACS configuration | ı            |            |             | ×                 |
|----------------------|--------------|------------|-------------|-------------------|
| Listener port: 11112 | My AE title: | RADIANT    |             | Advanced settings |
| PACS locations       |              |            |             | #↓↑ ✓             |
| IP address           | Port AE tit  | le         | Description | Retrieve p        |
|                      |              |            |             |                   |
|                      |              |            |             |                   |
|                      |              |            |             |                   |
| IP address           | Port         | AE title   | Description | <u> </u>          |
| 192.168.10.40        | 104          | Provider 1 | SonicDICOM  | (+)               |
|                      |              |            |             |                   |

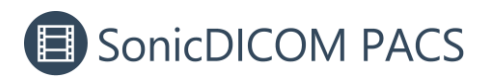

5. Click "Save".

|                     | 1    |                   |             | ,                |
|---------------------|------|-------------------|-------------|------------------|
| istener port: 11112 | My A | AE title: RADIANT | A           | dvanced settings |
| ACS locations       |      |                   |             | <b>* + 1 </b>    |
| IP address          | Port | AE title          | Description | Retrieve         |
| 192.168.10.40       | 104  | Provider 1        | SonicDICOM  | C-MOVE           |
|                     |      |                   |             |                  |
|                     |      |                   |             |                  |
| P address           | Port | AE title          | Description |                  |
| P address           | Port | AE title          | Description | ++               |

Note: In this RadiAnt DICOM Viewer's configuration, if there are any information that cannot be communicated, it will take a long time to open RadiAnt DICOM Viewer. It is recommended to enter only information of SonicDICOM PACS.

# **3. Setup DICOM Connection on SonicDICOM**

### PACS

1. Open SonicDICOM PACS and access: Admin Settings > Server > Connection >

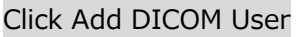

| SonicDICOM PACS     |        |               |           |                |              |    | <b>0</b> / | Admin |
|---------------------|--------|---------------|-----------|----------------|--------------|----|------------|-------|
| ashboard            | Serve  | er            |           |                |              |    |            |       |
| itatistics          | Gener  | ral Conne     | ction     | Auto-Delete Re | cycle Bin    |    |            |       |
| dmin Settings       | Instit | ution > DICO  | M Provide | r > DICOM User |              |    |            |       |
| General<br>Server   |        | Name          |           |                |              |    |            |       |
| Client              | •      | My Institu    | tion      |                |              | \$ |            |       |
| Account             |        | Name          |           | Port Number    | AF Title     |    |            |       |
| Statistics<br>Share | ¢      | Provider      | 0001      | 104            | Provider1    |    | ø          | Î     |
| ser Settings        | Ade    | d Institution | Add DIG   | COM Provider   | dd DICOM Use | er | )          |       |
| st                  |        |               |           |                |              | _  |            |       |
| ewer                |        |               |           |                |              |    |            |       |
| eport               |        |               |           |                |              |    |            |       |
| lodality Worklist   |        |               |           |                |              |    |            |       |
|                     |        |               |           |                |              |    |            |       |

3 / 15

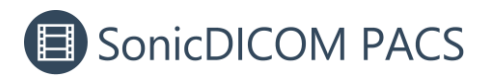

2. Enter RadiAnt DICOM Viewer's information and click "Add".

| Add DICOM User        | ×                                  |
|-----------------------|------------------------------------|
| Institution *         |                                    |
| My Institution        | Select Institution and             |
| DICOM Provider*       | DICOM Provider                     |
| Provider0001          | ✓ ≎                                |
| Name*                 |                                    |
| Enter any name to ic  | lentify the config: RADIANT        |
| IP Address*           |                                    |
| Enter the IP Address  | of the device RadiAnt is installed |
| Port Number*          |                                    |
| Enter the Port Numb   | er of RadiAnt: 11112 (default)     |
| AE Title*             |                                    |
| Enter the AE Title of | RadiAnt: RADIANT (default)         |
| Ping DICOM Echo       |                                    |
|                       | Cancel Add                         |

# 4. Turn off the firewall for the port used by

# SonicDICOM PACS

1. Open Windows start menu and enter "settings" in the search bar.

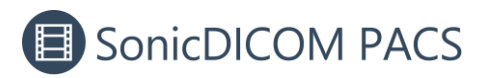

| Q settings                           |                                                              |
|--------------------------------------|--------------------------------------------------------------|
| ← All Apps Documents N<br>Best match | Web Settings People Folders Photos 🕨 K …                     |
| Settings<br>App                      |                                                              |
| Apps                                 | Settings<br>App                                              |
| ion Camera                           |                                                              |
| Settings                             | Open Open                                                    |
| 예》 Sound settings                    | > 🔆 Unpin from Start                                         |
| 🛄 Display settings                   | <ul> <li>Pin to taskbar</li> <li>183 App settings</li> </ul> |
| ♂ Windows Update settings            |                                                              |
| Mouse settings                       |                                                              |
| Search the web                       |                                                              |
| Settings menu - See web results      |                                                              |
| 𝒫 settings display                   |                                                              |
| Ø settings                           |                                                              |
|                                      |                                                              |

2. Click "Privacy & security" then click "Windows Security".

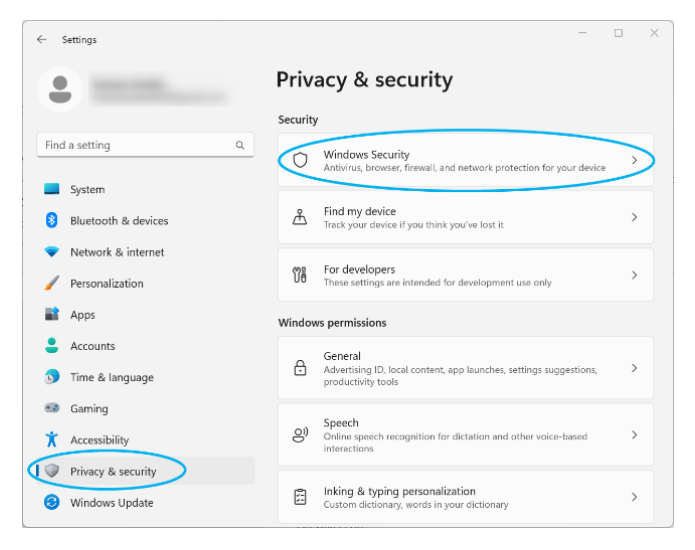

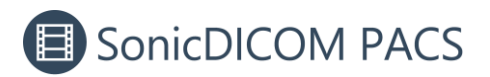

3. Click "Firewall & network protection".

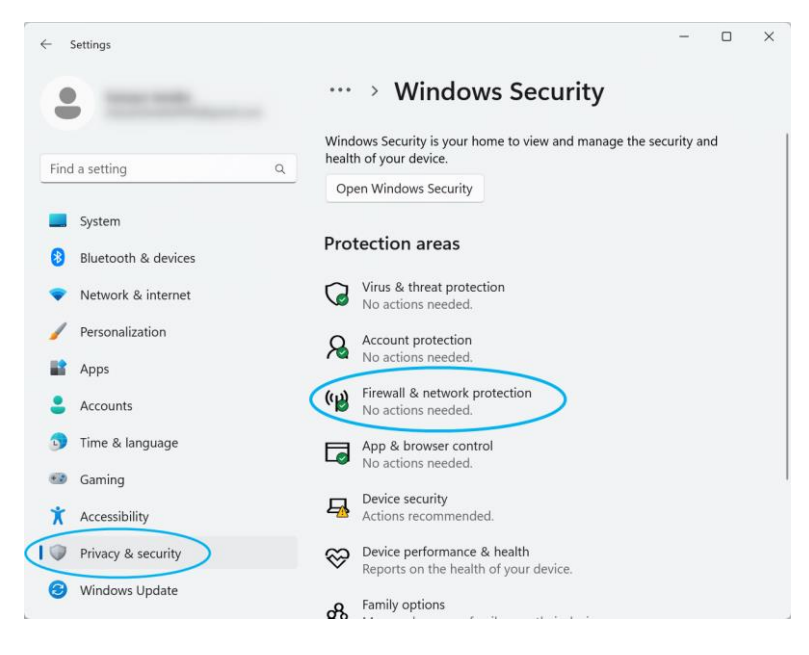

#### 4. Click "Advanced settings".

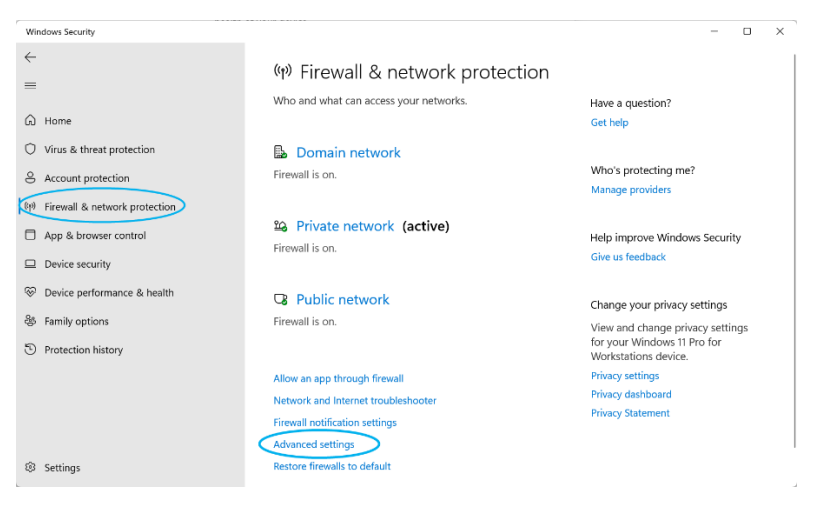

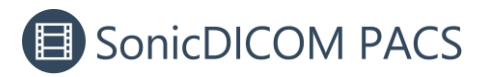

5. In "Windows Defender Firewall with Advanced Security", click "Inbound Rules"

and click "New Rules".

| Action View Malo                                                                                                    |                                              |       |         |         |        |                                       |   |
|----------------------------------------------------------------------------------------------------|----------------------------------------------|-------|---------|---------|--------|---------------------------------------|---|
|                                                                                                    |                                              |       |         |         |        |                                       |   |
| indows Defender Firewall with                                                                                                    | Inbound Rules                                |       |         |         |        | Actions                               | ſ |
| Outboand Rules                                                                                                    | Name                                         | Group | Profile | Enabled | Action | Inbound Rules                         | l |
| Connection Security Rules                                                                                                    | C AnyDesk                                    |       | Domain  | Ves     | Allow  |                                       |   |
| North Contraction of the Contraction of the Contrac | 🕑 AnyDesk                                    |       | Private | Ves     | Allow  | - Filter by Florine                   |   |
|                                                                                                    | 2 AnyDesk                                    |       | Domain  | Yes     | Allow  | √ Filter by State                     |   |
|                                                                                                    | 3 AnyDesk                                    |       | Private | Ves     | Allow  | V Filter by Group                     |   |
|                                                                                                    | AnyDesk                                      |       | Domain  | Yes     | Allow  | View                                  |   |
|                                                                                                    | 🔮 AnyDesk                                    |       | Private | Yes     | Allow  | 8                                     |   |
|                                                                                                    | 🕑 AnyDesk                                    |       | Private | Ves     | Allow  | Ca Refresh                            |   |
|                                                                                                    | BUFFALO RakuRakuUpdate                       |       | Private | Ves     | Allow  | Export List_                          |   |
|                                                                                                    | BUFFALO RakuRakuUpdate                       |       | Private | Yes     | Allow  | Help                                  |   |
|                                                                                                    | 🚫 Cinema 4D Team Render Client               |       | Private | Ves     | Block  |                                       |   |
|                                                                                                    | 🚫 Cinema 4D Team Render Client               |       | Private | Ves     | Block  | Teamviewer Remote Control Application |   |
|                                                                                                    | S Firefox (C:\Program Files\Mozilla Firefox) |       | Private | Yes     | Allow  | Disable Rule                          |   |
|                                                                                                    | Sirefox (C\Program Files\Mozilla Firefox)    |       | Private | Yes     | Allow  | K Cut                                 |   |
|                                                                                                    | 3 http                                       |       | All     | Ves     | Allow  |                                       |   |
|                                                                                                    | Microsoft Office Outlook                     |       | Private | Yes     | Allow  | dia cobh                              |   |
|                                                                                                    | 🚫 Nodejs: Server-side JavaScript             |       | Private | Yes     | Block  | X Delete                              |   |
|                                                                                                    | 🔮 Nodejs: Server-side JavaScript             |       | Private | Ves     | Allow  | Properties                            |   |
|                                                                                                    | 🚫 Nodejs: Server-side JavaScript             |       | Public  | Ves     | Block  | 2 105                                 |   |
|                                                                                                    | Node.js: Server-side JavaScript              |       | Private | Yes     | Allow  | I rep                                 |   |
|                                                                                                    | Nodejs: Server-side JavaScript               |       | Private | Ves     | Allow  |                                       |   |
|                                                                                                    | 🚫 Nodejs: Server-side JavaScript             |       | Private | Ves     | Block  |                                       |   |
|                                                                                                    | Nodejs: Server-side JavaScript               |       | Private | Ves     | Allow  |                                       |   |
|                                                                                                    | 🚫 Nodejs: Server-side JavaScript             |       | Public  | Ves     | Block  |                                       |   |
|                                                                                                    | RadiAnt DICOM Viewer (64-bit)                |       | Private | Yes     | Allow  |                                       |   |
|                                                                                                    | SonicDICOM Connector Innstall                |       | All     | Ves     | Allow  |                                       |   |
|                                                                                                    | Teamviewer Remote Control Application        |       | Private | Yes     | Allow  |                                       |   |
|                                                                                                    | Steamviewer Remote Control Application       |       | Private | Yes     | Allow  |                                       |   |
|                                                                                                    | Teamviewer Remote Control Application        |       | Public  | Yes     | Allow  |                                       |   |
|                                                                                                    | STeamviewer Remote Control Application       |       | Public  | Yes     | Allow  |                                       |   |
|                                                                                                    | Teamviewer Remote Control Service            |       | Private | Ves     | Allow  |                                       |   |
|                                                                                                    | Teamviewer Remote Control Service            |       | Public  | Ves     | Allow  |                                       |   |

6. In "New Inbound Rule Wizard", Click "Port" and click "Next".

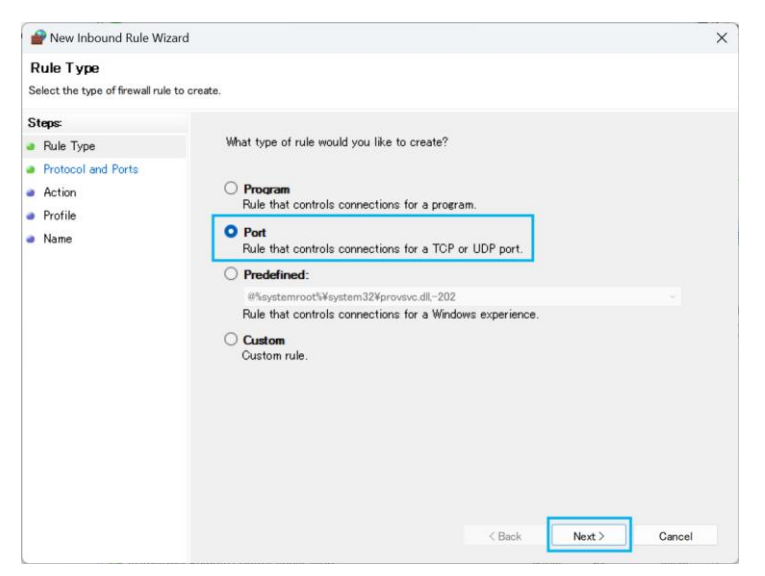

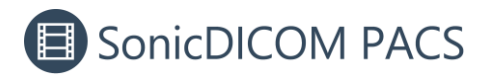

7. Select "TCP" and "Specific local ports". Enter the port number used for DICOM

communication in SonicDICOM PACS and click "Next".

| 🔗 New Inbound Rule Wizar        | rd                               |                                   |               | × |
|---------------------------------|----------------------------------|-----------------------------------|---------------|---|
| Protocol and Ports              |                                  |                                   |               |   |
| Specify the protocols and ports | to which this rule applies.      |                                   |               |   |
| Steps:                          |                                  |                                   |               |   |
| Rule Type                       | Does this rule apply to TCP or   | r UDP?                            |               |   |
| Protocol and Ports              | O TCP                            |                                   |               |   |
| Action                          |                                  |                                   |               |   |
| <ul> <li>Profile</li> </ul>     |                                  |                                   |               |   |
| <ul> <li>Name</li> </ul>        | Does this rule apply to all loca | al ports or specific local ports? |               |   |
|                                 | O All local ports                |                                   |               |   |
|                                 | Specific local ports:            | 104                               |               |   |
|                                 |                                  | Example: 80, 443, 5000-5010       |               |   |
|                                 |                                  |                                   |               |   |
|                                 |                                  |                                   |               |   |
|                                 |                                  |                                   |               |   |
|                                 |                                  |                                   |               |   |
|                                 |                                  |                                   |               |   |
|                                 |                                  |                                   |               |   |
|                                 |                                  |                                   |               |   |
|                                 |                                  |                                   |               |   |
|                                 |                                  |                                   |               |   |
|                                 |                                  |                                   |               |   |
|                                 |                                  | < Back                            | Next > Cancel |   |
|                                 |                                  |                                   |               |   |
| s                               |                                  |                                   |               |   |

8. Select "Allow the connection" and click "Next".

| Prew Inbound Rule Wiza         | ard                                                                                                    | ×    |
|--------------------------------|----------------------------------------------------------------------------------------------------|------|
| Action                         |                                                                                                    |      |
| Specify the action to be taken | when a connection matches the conditions specified in the rule.                                                                                                    |      |
| Steps:                         |                                                                                                    |      |
| Rule Type                      | What action should be taken when a connection matches the specified conditions?                                                                                                    |      |
| Protocol and Ports             | O Allow the connection                                                                                                    |      |
| Action                         | This includes connections that are protected with IPsec as well as those are not.                                                                                                    |      |
| Profile                        | Allow the connection if it is secure                                                                                                    |      |
| e Name.                        | This includes only connections that have been sufferinticated by using IPsec.<br>Connections will be secured using the settings in IPsec properties and rules in the<br>Connection Security Rule node.<br>Customica:<br>Block the connection<br>(Back Next) Car | ncel |

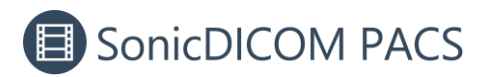

9. Check "Domain" "Private" "Public" and click "Next".

| 🔗 New Inbound Rule Wiza            | rd                                                                                                    |
|------------------------------------|----------------------------------------------------------------------------------------------------|
| Profile                            |                                                                                                    |
| Specify the profiles for which the | iis rule applies.                                                                                                    |
| Steps:                             |                                                                                                    |
| Rule Type                          | When does this rule apply?                                                                                                |
| Protocol and Ports                 |                                                                                                    |
| Action                             | Domain<br>Applies when a computer is connected to its connected damain                                                    |
| Profile                            | Applies when a computer is connected to its corporate domain.                                                             |
| Name                               | <ul> <li>Applies when a computer is connected to a private network location, such as a<br/>home or work place.</li> </ul> |
|                                    | Public<br>Applies when a computer is connected to a public network location.                                              |
|                                    |                                                                                                    |
|                                    |                                                                                                    |
|                                    |                                                                                                    |
|                                    |                                                                                                    |
|                                    |                                                                                                    |
|                                    |                                                                                                    |
|                                    |                                                                                                    |
|                                    | (Back Next) Cancel                                                                                                    |
|                                    |                                                                                                    |

10. Enter the name of the rule as "SonicDICOM PACS" and click "Finish".

| 💣 New Inbound Rule Wizard               |                          | $\times$ |
|-----------------------------------------|--------------------------|----------|
| Name                                    |                          |          |
| Specify the name and description of the | is rule.                 |          |
| Steps:                                  |                          |          |
| Rule Type                               |                          |          |
| Protocol and Ports                      |                          |          |
| Action                                  |                          |          |
| Profile                                 | Name:<br>SonicDICOM PACS |          |
| Name                                    |                          |          |
|                                         | Description (optional):  |          |
|                                         |                          |          |
|                                         |                          |          |
|                                         |                          |          |
|                                         |                          |          |
|                                         |                          |          |
|                                         |                          |          |
|                                         |                          |          |
|                                         |                          |          |
|                                         |                          |          |
|                                         |                          |          |
|                                         | < Back Finish Cancel     |          |

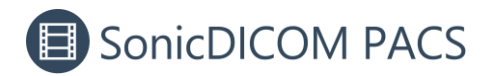

## 5. Add RadiAnt button on the toolbar

1. Access: User Settings > List/Viewer > Toolbar > Add item to Toolbar.

| SonicDICOM PACS                    |                                                                                        |                 | 🕒 Administrate                              | or 👻 |  |  |  |  |  |  |
|------------------------------------|----------------------------------------------------------------------------------------|-----------------|---------------------------------------------|------|--|--|--|--|--|--|
| Dashboard     Statistics     Share | - License Expiration: - Support Expiration: Contact - Activation - Support Expiration: |                 |                                             |      |  |  |  |  |  |  |
| 🖨 Admin Settings<br>General        | General                                                                                | Search Shar     | e toolbar                                   | ł    |  |  |  |  |  |  |
| Server                             | Left R                                                                                 | ight            |                                             |      |  |  |  |  |  |  |
| Client                             | •                                                                                      |                 | Developing                                  |      |  |  |  |  |  |  |
| Account                            | ţ                                                                                      | Name            | Description                                 |      |  |  |  |  |  |  |
| Statistics                         | ≡→                                                                                     | C Refresh       | Reload Study List                           |      |  |  |  |  |  |  |
| Share                              | ≡→                                                                                     | <b>Q</b> Search | Advanced Search dialog will appear          |      |  |  |  |  |  |  |
| Luser Settings                     | ≡→                                                                                     | D Clear         | Clear Study List                            |      |  |  |  |  |  |  |
| List                               | ≡→                                                                                     | DDF             | Browse Report of selected Study as PDF file |      |  |  |  |  |  |  |
| Viewer                             | ≡→                                                                                     | 🖪 RadiAnt       | Open the study in RadiAnt DICOM Vlewer      |      |  |  |  |  |  |  |
| Report                             | 4                                                                                      |                 | •                                           |      |  |  |  |  |  |  |
| Modality Worklist                  | Add Item                                                                               | to Toolbar      |                                             |      |  |  |  |  |  |  |
| Profile                            |                                                                                        |                 |                                             | Ť    |  |  |  |  |  |  |

2. In dialog "Add Item to Toolbar", select "RadiAnt" from the select menu "Name", enter required information and click "Add" button.

| SonicDICOM        | PACS                                                |      | ⊖ Administrator - |
|-------------------|-----------------------------------------------------|------|-------------------|
| 🙆 Dashboard       | Add Item to Toolbar                                 | ×    | •                 |
| Lee Statistics    | Туре                                                |      |                   |
| C Share           | 🛇 Feature 🔿 Folder 🔿 Divider                        |      |                   |
| 🖀 Admin Settings  | Name*                                               |      |                   |
| General           | 🎝 Add                                               | •    |                   |
| Server            | 🖪 RadiAnt                                           |      |                   |
| Client            | <ul> <li>C Auto-Refresh</li> <li>C Clear</li> </ul> | - 18 |                   |
| Account           | CSV CSV                                             | - 11 |                   |
| Statistics        | i Delete<br>✔ Edit                                  | - 11 |                   |
| Share             | 📥 Export                                            | a    | ppear             |
| LUSER Settings    | Forward Import                                      | - 11 |                   |
| List              | Note                                                | tu   | dy as PDF file    |
| Viewer            | Cancel                                              | Add  | OM Vlewer         |
| Report            |                                                     |      | •                 |
| Modality Worklist | Add Item to Toolbar                                 |      |                   |
| Profile           |                                                     |      |                   |

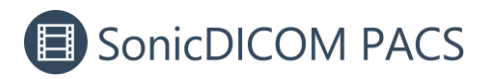

3. In List/Viewer page, the RadiAnt button is displayed in the toolbar.

| 🔳 So               | onicDICC            | om pac            | S                      |                   |             |              |                    |
|--------------------|---------------------|-------------------|------------------------|-------------------|-------------|--------------|--------------------|
| <b>Q</b><br>Search | <b>C</b><br>Refresh | <b>D</b><br>Clear | PDF                    | RadiAnt           |             | HE<br>Viewer | <b>B</b><br>Report |
| Quick              | Search: ID          |                   |                        | ~ (               | <b>A</b> II | 0D 1D        | 1W                 |
| RA                 |                     | ] _ (             |                        | 6.                | Π           | D            | <b>4</b>           |
| RadiAn             | t Serie             | es In             | nage                   | Sync              | Compare     | W/L          | Pan                |
| MR×                |                     | \$                | 2002<br>Gipsz<br>1942/ | z Jakab<br>'06/30 |             |              | H                  |
| G                  | ipsz Jakal          | b 🗸               | 070Y<br>F              |                   |             | W.L          |                    |

## 6. Open selected study/series/instance on

### **RadiAnt DICOM Viewer**

#### 6.1 Open from List page

1. In List page, select one study or multiple studies.

|     | So              | nicD        | ICOM PA      | ACS            |               |             |        |     |                 |              |            |             |               | 0        | Admin        | istra | tor 🔻  |
|-----|-----------------|-------------|--------------|----------------|---------------|-------------|--------|-----|-----------------|--------------|------------|-------------|---------------|----------|--------------|-------|--------|
| Sea | <b>)</b><br>rch | C<br>Refres | Sh Clear     | PDF            | RA<br>RadiAnt | H<br>Viewer | Report | PDF | <b>1</b><br>Add | <b>E</b> dit | Delete     | Lange Expor | t Import      | Forward  | <b>Share</b> |       | Note   |
| Q   | uick S          | Search      | : ID         |                | <b>- Q</b> A  | II OD       | 1D 1V  | V   |                 |              |            |             |               |          |              |       |        |
|     |                 |             | Shared 🌲     | Report 🗦       | ID \$         | Name        |        |     | ÷               | Study        | Date       | -           | Modal ≑       | Body Par | ts           | ÷     | Desc   |
| ☆   | 0               |             | )            |                | 2003          | Gipsz Ja    | akab   |     |                 | 2013/        | 03/08 14:1 | 5:16        | MR            |          |              |       | C-SPI  |
| ☆   | 0               |             |              |                | 3001          | Folana      |        |     |                 | 2011/        | 11/12 08:4 | 4:56        | CT            |          |              |       |        |
| ☆   | 0               |             |              |                | 0001          | Aam Aa      | idmi   |     |                 | 2006/        | 08/17 11:4 | 5:45        | CR            | SKULL    |              |       |        |
| ☆   | 0               |             |              |                | 0002          | Filan Fis   | steku  |     |                 | 2006/        | 08/04 14:0 | 2:30        | CR            | CHEST    |              |       |        |
| ☆   | 0               |             |              |                | 0003          | Fulano      | de Tal |     |                 | 2003/        | 02/01 09:2 | 5:32        | CR            | CHEST NE | CK           |       |        |
| ☆   | 0               |             |              |                | 2001          | Si Polar    | ١      |     |                 | 1989/        | 02/03 09:2 | 6:18        | MR            |          |              |       | KNEE   |
| •   |                 |             |              |                |               |             |        |     |                 |              |            |             |               |          |              |       | • •    |
|     |                 | 9           |              | E.C.           | 12            | 12          | 9      |     |                 |              |            |             |               |          |              |       | *<br>* |
| N   | umber           | of Stu      | dies: 10 Dis | played: 6 Sele | cted: 1 Study |             |        |     |                 |              | Data       | 226.09      | GB / 237.13 G | B 🖪 See  | Starter      | Gui   | de     |

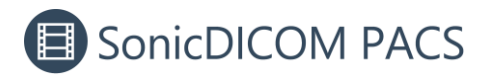

| Out-It St |       | sh Clear | PDF    | RadiAnt | V   | wer Report | PDF | Add | Edit | Del     | ete Exp  | ort Import | Forward    | Share | Note  |
|-----------|-------|----------|--------|---------|-----|------------|-----|-----|------|---------|----------|------------|------------|-------|-------|
| QUICK SE  | earch | n: ID    |        | • Q     | All | 0D 1D 1V   | N   |     |      |         |          |            |            |       |       |
|           |       | Shared 🗘 | Report | ≑ ID    | ≑ N | me         |     | 4   | Stu  | ly Date |          | Modal ≑    | Body Parts | 5     | Desc  |
| 0         |       |          |        | 2003    | G   | isz Jakab  |     |     | 201  | 3/03/08 | 14:15:16 | MR         |            |       | C-SPI |
| 7 0       |       |          |        | 3001    | Fo  | ana        |     |     | 201  | 1/11/12 | 08:44:56 | СТ         |            |       |       |
| 0         |       |          |        | 0001    | A   | m Aadmi    |     |     | 200  | 5/08/17 | 11:45:45 | CR         | SKULL      |       |       |
| 0         |       |          |        | 0002    | Fi  | n Fisteku  |     |     | 200  | 5/08/04 | 14:02:30 | CR         | CHEST      |       |       |
| 0         |       |          |        | 0003    | Fu  | ano de Tal |     |     | 2003 | 3/02/01 | 09:25:32 | CR         | CHEST NEC  | K     |       |
| 0         |       |          |        | 2001    | Si  | olan       |     |     | 198  | 9/02/03 | 09:26:18 | MR         |            |       | KNEE  |
|           | 9     |          |        | 12      | 12  | 9          |     |     |      |         |          |            |            |       | •     |

### 2. Click RA RadiAnt button on the toolbar.

3. A pop-up message will appear.

**On Google Chrome:** Check "Always allow http://localhost/ to open links of this type in the associated app". And click "Open RadiAnt DICOM Viewer (64 bit)". A pop-up message will not appear next time.

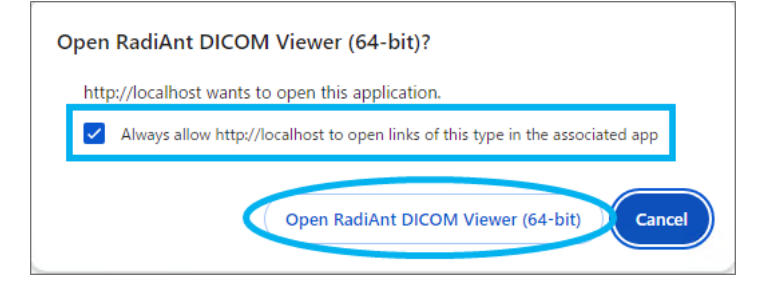

If a pop-up message doesn't appear, set the HTTPS by following the step: **Enable** 

**HTTPS for On-premises PACS** 

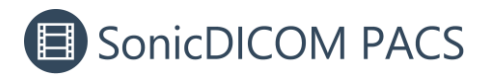

On Mozilla Firefox: Check "Always allow http://localhost/viewer/#/list to open

RadiAnt links". And click "Open Link". A pop-up message will not appear next time.

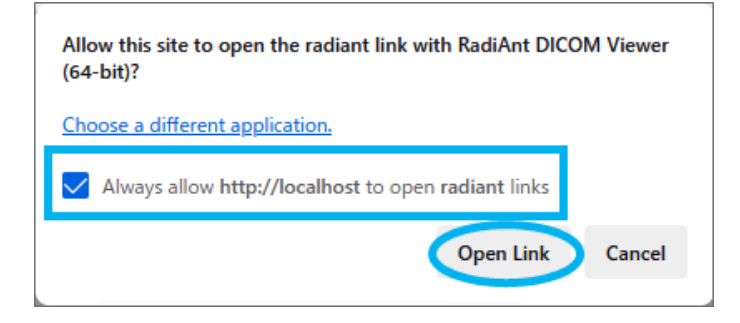

4. RadiAnt DICOM Viewer will be opened and show the selected study.

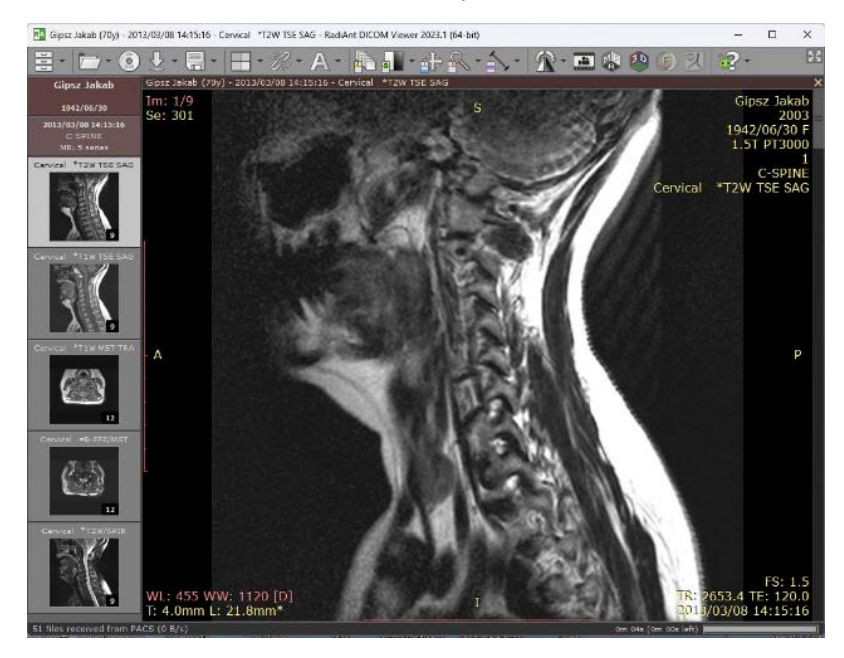

#### 6.2 Open from Viewer page

1. In Viewer page, select a series. The selected series will be marked red square.

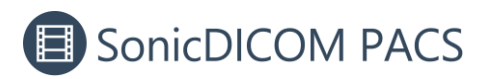

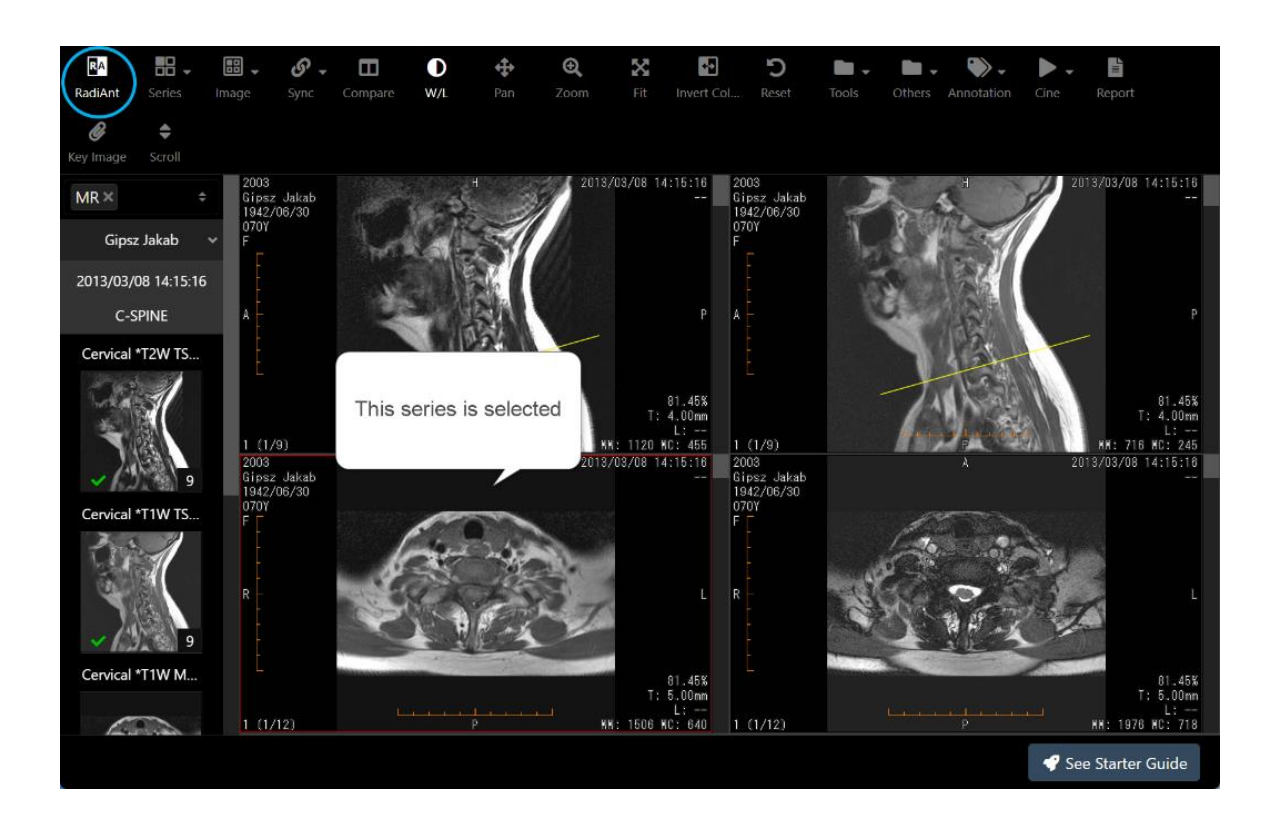

2. Click the  $\blacksquare$  RadiAnt button on the toolbar.

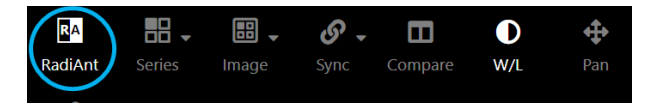

3. A pop-up message will appear.

**On Google Chrome:** Check "Always allow http://localhost/ to open links of this type in the associated app". And click "Open RadiAnt DICOM Viewer (64 bit)". A pop-up message will not appear next time.

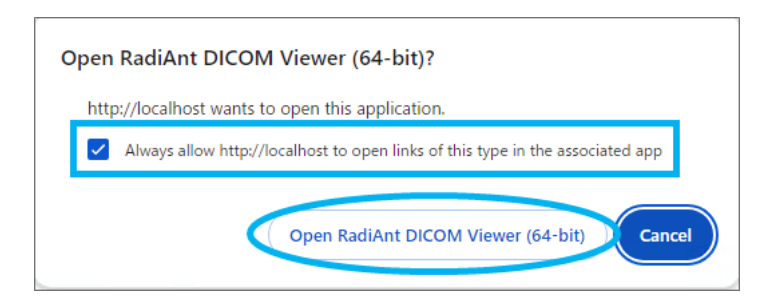

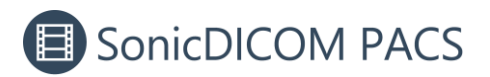

If a pop-up message doesn't appear, set the HTTPS by following the step: **Enable** 

**HTTPS for On-premises PACS** 

On Mozilla Firefox: Check "Always allow http://localhost/viewer/#/list to open

RadiAnt links". And click "Open Link". A pop-up message will not appear next time.

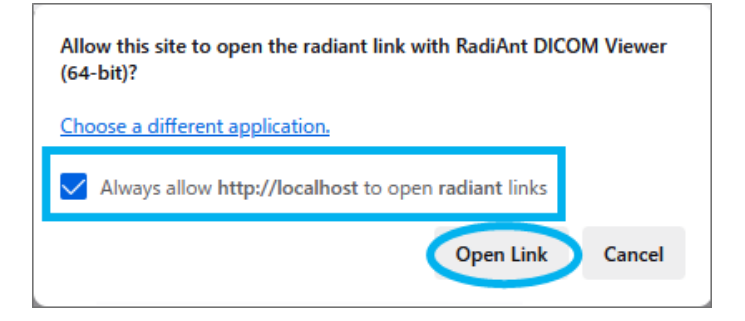

4. RadiAnt DICOM Viewer will be opened and show the selected series.

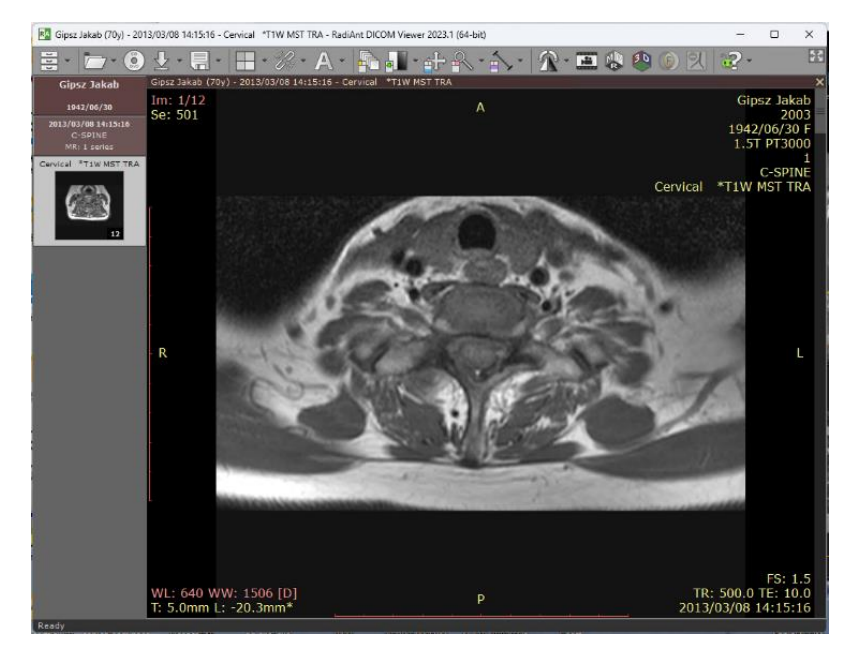